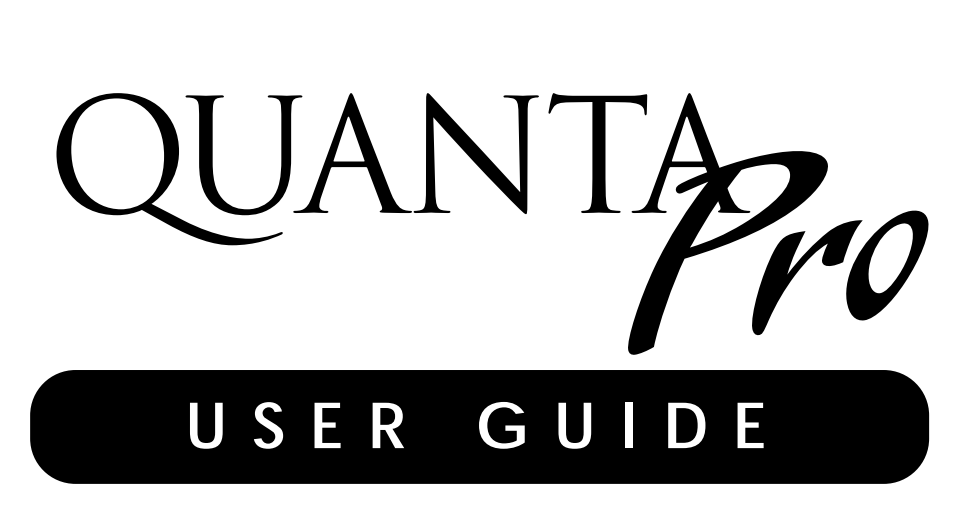

Version 1A 2/8/00

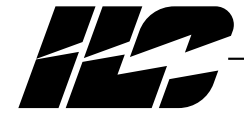

INTELLIGENT LIGHTING CONTROLS, INC.

5229 Edina Industrial Boulevard Minneapolis. Minnesota 55439 Phone 612 829 1900 FAX 612 829 1901 1-800-922-8004

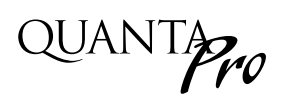

#### Section 1 Program Description

| 1.0  | Description                                       | 1-1 |
|------|---------------------------------------------------|-----|
| 1.1  | Starting Quanta Pro                               | 1-1 |
| 1.2  | Menu Bar Options                                  | 1-1 |
| 1.3  | Folder Options                                    | 1-1 |
| 1.4  | Elite Controller Setup Functions                  | 1-1 |
| 1.5  | Feature Selection Buttons                         | 1-3 |
| Sect | tion 2 Getting Started                            |     |
| 2.1  | Overview                                          | 2-1 |
| 2.2  | Project Description                               | 2-1 |
| 2.3  | Conventions                                       | 2-1 |
| 2.4  | Configure the Network                             | 2-2 |
| 2.5  | Configure the Node 1 Manual Switches and          |     |
|      | Map Them to the Desired Relay Outputs             | 2-2 |
| 2.6  | Configure the Photocell Output as a Global Switch | 2-2 |
| 2.7  | Configure the Node 2 Manual Switches and          |     |
|      | Map Them to the Desired Relay Outputs             | 2-2 |
| 2.8  | Set the Controller Clocks                         | 2-6 |
| 2.9  | Configure the Node 1 Timers and                   |     |
|      | Map Them to the Desired Relay Outputs             | 2-6 |
| 2.10 | Configure the Node 2 Timers and                   |     |
|      | Map Them to the Desired Relay Outputs             | 2-6 |
| 2.11 | Starting the Network                              | 2-6 |
| Sect | tion 3 Advanced Operations                        |     |
| 3.1  | Overview                                          | 3-1 |
| 3.2  | Scenes                                            | 3-1 |
| 3.3  | Define and Invoke the Scene                       | 3-1 |
| 3.4  | Conditional Statements                            | 3-1 |
| 3.5  | Program This Conditional Statement                | 3-1 |
| Sec  | tion 4 Appendix                                   |     |
| A In | stalling <i>Ouanta Pro</i>                        | A-1 |
|      | A.1 Introduction                                  | A-1 |
|      | A.2 Minimum Computer Requirements                 | A-1 |
|      | A.3 Recommended Installation Procedure            | A-1 |
|      | A.4 Configuration                                 | A-1 |
|      |                                                   |     |

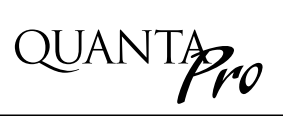

# Section 1– Program Description

| ILC Quanta Lighting Control                         |              |                  |                     |  |  |  |  |  |
|-----------------------------------------------------|--------------|------------------|---------------------|--|--|--|--|--|
| Quit Setup Run Abo                                  | ut           |                  |                     |  |  |  |  |  |
| Elite Controllers                                   | Elite Scenes | Host Scenes      | Current Activity    |  |  |  |  |  |
| Elite Controllers Node: 0 [Host P.C.] Inputs Timers |              |                  |                     |  |  |  |  |  |
|                                                     |              | Þ                | Connect To Elite    |  |  |  |  |  |
| Network: STOPPED                                    | COM1 38400   | Connection: Seri | ial Host: Dedicated |  |  |  |  |  |

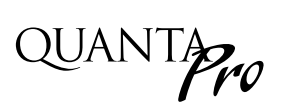

#### Section 1 Program Description

| 1.0 Description                      | 1-1 |
|--------------------------------------|-----|
| 1.1 Starting Quanta Pro              | 1-1 |
| 1.2 Menu Bar Options                 | 1-1 |
| 1.3 Folder Options                   | 1-1 |
| 1.4 Elite Controller Setup Functions | 1-1 |
| 1.5 Feature Selection Buttons        | 1-3 |

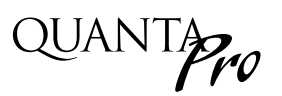

#### 1.0 Overview

Quanta Pro is a windows based lighting control software package. Using point and click commands you can quickly and easily program Quanta lighting controllers for any required application, obtain current I/O status and upload /download operating parameters between the controllers and your personal computer (PC).

You can program a single controller from your PC via RS232 connection to the controller serial port or a network of controllers via interface with the RS485 network. You can also program offsite via standard phone lines and modems.

#### 1.1 Starting Quanta PRO

To Start Quanta Pro, "double click" on the Qe-LAN Icon. The home screen shown in Figure 1-1 will appear.

#### **1.2 Menu Bar Options**

The menu bar across the top of the screen, offers the following options (point & click on the option you want to invoke):

- Quit allows you to exit the program
- Setup permits you to configure the lighting control system and enter certain system parameters
- DMX permits you to set DMX individual control channel function for either no action, relay or scene control
- Run starts the lighting control network (LAN)
- About lists the software Rev. level

#### **1.3 Folder Options**

The folder options offered on the home screen are:

• Elite Controllers - used to define individual controller parameters like switches, timers, and I/O mapping and certain network and communications parameters

- Elite Scenes used to define and invoke user defined ON/OFF patterns executed by parameters resident in the Quanta (RSX) lighting controllers.
- Host Scenes used to define and invoke user defined ON/OFF patterns executed by parameters resident in your PC.
- Current Activity- used to bundle field initiated events like switch closures into set operational sequences.

#### **1.4 Elite Controller Setup Functions**

- Controllers lets you define certain network wide parameters common to all the controller nodes such as latitude/longitude coordinates, time zones, blink alerts, override times
- Network lets you define the number of nodes in the network, the number of I/O points in each controller, certain other specialty functions like phone communication and DMX parameters.
- Conditional Statements allows you to define If....Then statements used as control mechanisms
- Host Timers allows you to define timers whose parameters are resident in your PC and which are used to invoke network wide control scenarios.
- **Open-Close Times** permits you to enter the opening and closing times of a facility to which timers may be keyed.
- Set Elite Clocks- allows you to synchronize the clocks in all the controller nodes to the clock in your PC.
- Reload Each Controller downloads operational parameters currently resident on your PC to the controllers
- Work Offline allows you to enter parameters while not being linked to a controller
- Upload Settings permits you to transfer the current parameters resident in a controller to your PC.
- Direct Connect used when programming an individual controller from your PC by means of a RS232 cable between the PC and controller serial ports.

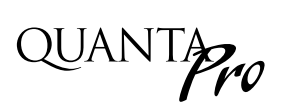

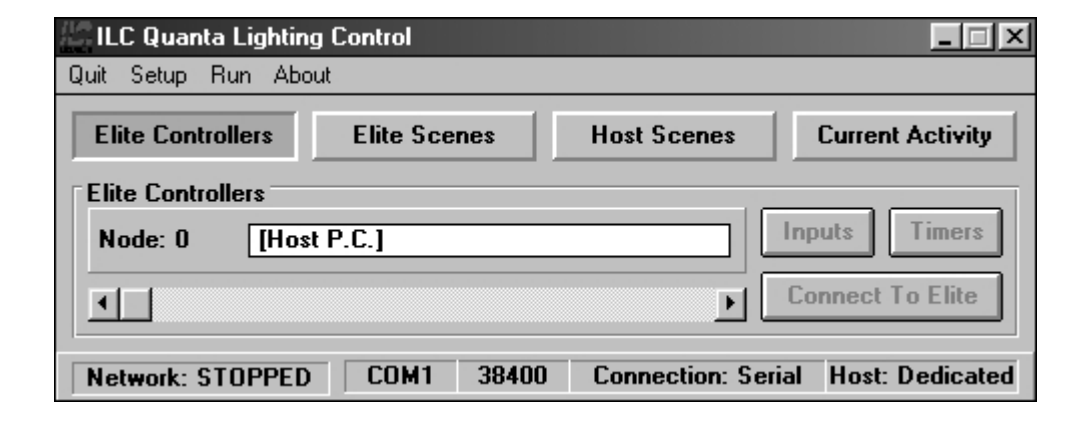

Figure 1-1 Quanta Pro Home Screen

#### **1.5 Feature Selection Buttons**

The home screen features the following feature selection buttons:

- Inputs- Point & click on Inputs to define switches, relay outputs and map switch inputs to relay outputs. (See Section 2 for details)
- Timers- point & click on Timers to define timers and map timers to relay outputs (See Section 2 for details)
- Connect To Elite- Point and click on Connect To Elite to link with the currently selected controller node & perform the operations listed in Table 1-1. Point & click on the desired operation. See Figure 1-2.

| Operation                | Comment                                                                                                    |
|--------------------------|----------------------------------------------------------------------------------------------------|
| Display Relay Status     | Displays current status of the node's relay outputs                                                                  |
| Display Switch Status    | Displays current status of the node's switch inputs                                                                  |
| Turn On Single Relay     | Turn ON a selected relay output                                                                                      |
| Turn OFF Single Relay    | Turn OFF a selected relay output                                                                                     |
| Sweep All Relays On      | Turns ON all the node's relay outputs                                                                                |
| Sweep All relays OFF     | Turns OFF all the node's relay outputs                                                                               |
| Show Controller Settings | Displays Node's current time/date, time zone, # of I/O points, blink alert, override settings, and firmware revision |
| Set A Scene              | Invokes a previously defined scene                                                                                   |

Table 1-1

# QUANTAPro

## Program Description

| Elite Controllo  | 10         | Flite Scenes      | Host Scenes           | Current Activity  |  |  |  |  |  |
|------------------|------------|-------------------|-----------------------|-------------------|--|--|--|--|--|
| Elite Controlle  | IS         | Elite Scenes      | HUSC Scenes           | Current Activity  |  |  |  |  |  |
| Elite Controller | \$         |                   |                       |                   |  |  |  |  |  |
| Node: 0          | [Host P.   | C.]               |                       | nputs Timers      |  |  |  |  |  |
| <u>•</u>         |            |                   | Þ                     | Connect To Elite  |  |  |  |  |  |
| Network: STOP    | PPED       | COM1 38400        | ) Connection: Seria   | I Host: Dedicated |  |  |  |  |  |
|                  |            | Home              | Screen                |                   |  |  |  |  |  |
| Ca               | ntroller C | ommunications     |                       | ×                 |  |  |  |  |  |
| ſ                | Node: 1    | IE lite Node - 1  | 0011                  |                   |  |  |  |  |  |
| L. L.            | NUUC. I    |                   | 501]                  |                   |  |  |  |  |  |
|                  | Dispaly    | Relay Status      | Display Switch Stat   | us                |  |  |  |  |  |
|                  | Turn Or    | n Single Relay    | Turn Off Single Relay |                   |  |  |  |  |  |
| 1                | Sweep /    | ALL Relays ON     | Sweep ALL Relays OFF  |                   |  |  |  |  |  |
| 17               | Show Co    | ntroller Settings | Set A Scene           |                   |  |  |  |  |  |
| -                |            |                   | Class                 |                   |  |  |  |  |  |
|                  |            |                   |                       |                   |  |  |  |  |  |
| То               | op Le      | vel Comm          | unication Scre        | een               |  |  |  |  |  |
|                  |            |                   |                       |                   |  |  |  |  |  |
|                  |            |                   | 2                     |                   |  |  |  |  |  |
| R                |            |                   | R                     |                   |  |  |  |  |  |
|                  |            | Close             | Off Inputs            |                   |  |  |  |  |  |
| <u></u>          |            |                   |                       |                   |  |  |  |  |  |
| Status           |            |                   |                       |                   |  |  |  |  |  |
| . T.a. T.u.a. O  | 1          |                   |                       |                   |  |  |  |  |  |
|                  |            |                   |                       | C                 |  |  |  |  |  |
|                  |            |                   |                       | SWIICH            |  |  |  |  |  |

2 3 4 5 6 1 F Close Sele 1 ς Ca Off Þ Turn ON Single Relay ILC Quanta Lighting Control Cancel Q.K.  $\times$ ?) Turn OFF Single Relay All Loads Will Be Turned On!...Continue? ILC Quanta Lighting Control  $\times$ <u>N</u>o Yes ?) All Loads Will Be Turned Off!...Continue? Sweep ON Yes <u>N</u>o Time/Date 11:52 Tuesday 02/08/00 Panel Name QUANTA ELITE Time Zone Central Auto DST Enabled Lat 045 ILC ELITE LIGHTING CONTROLLER REV 5.07 12/08/99 Elite Sweep OFF Lon 090 Sunrise 07:12 Sunset 17:15 I/O Points 08 SERIAL INTERFACE ILC E-PROTOCOL REV 5.10 02/17/99 Serial Select Scene Blink Alert (Minutes) 5 Override (Hours) 2 Þ A SECOND OPTION CARD IS NOT INSTALLED Keyboard Type Elite Option Network Commands Enabled Cancel O,K Refresh Close Set a Scene

**Controller Settings** 

Quanta Pro User Manual

Version 1 Rev. A 2/9/00

Relay Status

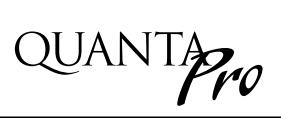

# Section 2 Getting Started

| Ne                                                                                                    | etwork                                          | Setu        | р     |     |     |     |     |     |     |      |     |     |     |     |     | ×   |
|----------------------------------------------------------------------------------------------------|-------------------------------------------------|-------------|-------|-----|-----|-----|-----|-----|-----|------|-----|-----|-----|-----|-----|-----|
| Г                                                                                                    | Quant                                           | a Elite     | e Nod | es  |     |     |     |     |     |      |     |     |     |     |     |     |
|                                                                                                    | 0                                               | $ 1\rangle$ | 2     | 3   | 4   | 5   | 6   | 7   | 8   | 9    | 10  | 11  | 12  | 13  | 14  | 15  |
|                                                                                                    | 16                                              | 173         | 18    | 19  | 20  | 21  | 22  | 23  | 24  | 25   | 26  | 27  | 28  | 29  | 30  | 31  |
|                                                                                                    | 47                                              | 46          | 45    | 44  | 43  | 42  | 41  | 40  | 39  | 38   | 37  | 36  | 35  | 34  | 33  | 32  |
|                                                                                                    | 48                                              | 49          | 50    | 51  | 52  | 53  | 54  | 55  | 56  | 57   | 58  | 59  | 60  | 61  | 62  | 63  |
|                                                                                                    | 79                                              | 78          | 77    | 76  | 75  | 74  | 73  | 72  | 71  | 70   | 69  | 68  | 67  | 66  | 65  | 64  |
|                                                                                                    | 80                                              | 81          | 82    | 83  | 84  | 85  | 86  | 87  | 88  | 89   | 90  | 91  | 92  | 93  | 94  | 95  |
|                                                                                                    | 111                                             | 110         | 109   | 108 | 107 | 106 | 105 | 104 | 103 | 102  | 101 | 100 | 99  | 98  | 97  | 96  |
|                                                                                                    | 112                                             | 113         | 114   | 115 | 116 | 117 | 118 | 119 | 120 | 121  | 122 | 123 | 124 | 125 | 126 | 127 |
|                                                                                                    |                                                 |             |       |     |     |     |     |     |     |      |     |     |     |     |     |     |
|                                                                                                    |                                                 |             | -     |     |     |     |     | -   |     |      |     |     |     | 13  |     | 15  |
| Phone Nodes     DMX Connection       0     1     2     3     4     5     6     7       Unused I Setup |                                                 |             |       |     |     |     |     |     |     |      |     |     |     |     |     |     |
| Γ                                                                                                    | RSX Node: 001 [Elite Node - 001] 000 I/O Points |             |       |     |     |     |     |     |     | ints |     |     |     |     |     |     |

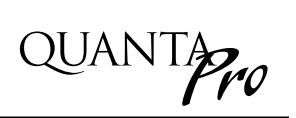

#### Section 2 Getting Started

| 2.1  | Overview                                          | 2-1 |
|------|---------------------------------------------------|-----|
| 2.2  | Project Description                               | 2-1 |
| 2.3  | Conventions                                       | 2-1 |
| 2.4  | Configure the Network                             | 2-2 |
| 2.5  | Configure the Node 1 Manual Switches and          |     |
|      | Map Them to the Desired Relay Outputs             | 2-2 |
| 2.6  | Configure the Photocell Output as a Global Switch | 2-2 |
| 2.7  | Configure the Node 2 Manual Switches and          |     |
|      | Map Them to the Desired Relay Outputs             | 2-2 |
| 2.8  | Set the Controller Clocks                         | 2-6 |
| 2.9  | Configure the Node 1 Timers and                   |     |
|      | Map Them to the Desired Relay Outputs             | 2-6 |
| 2.10 | Configure the Node 2 Timers and                   |     |
|      | Map Them to the Desired Relay Outputs             | 2-6 |
| 2.11 | Starting the Network                              | 2-6 |

### Getting Started

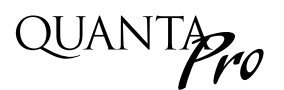

#### 2.1 Overview

The easiest way to develop proficiency in using Quanta Pro is to practice. Let's program a two node system using Quanta Pro. The control schedule we will be implementing appears in Tables 2-1 and 2-2.

#### 2.2 Project Description

The project features two controllers each with 8 switch inputs and 8 relay outputs. The basic control strategy is to turn most of the lighting ON with switches (the outside lights by photocell) and turn the lights OFF by time schedule with multiple OFF sweeps to account for situations when the lights are turned back on after hours.

#### 2.3 Conventions

The following terms are used in the programming procedures:

- Point & click = place the mouse pointer on an object and push the left mouse button
- **Double click** = place the mouse pointer on an object and push the left button twice.
- Actual entries or menu choices are bold/italics for example- *Save*.

| Relay# | Circuit# | Area Controlled   | Controlled By:                 |
|--------|----------|-------------------|--------------------------------|
| 1      | H2-1     | East Hall         | Switch Slv1 and timers 1 & 5   |
| 2      | H2-2     | West Hall         | Switch Slv2 and timers 1 & 5   |
| 3      | H2-3     | East Office Bay   | Switch Slv3 and timers 1, 2, 3 |
| 4      | H2-4     | East Office Bay   | Switch Slv3 and timers 1, 2, 3 |
| 5      | H2-5     | West Office Bay   | Switch Slv4 and timers 1, 2, 3 |
| 6      | H2-6     | West Office Bay   | Switch Slv4 and timers 1, 2, 3 |
| 7      | H2-7     | North Parking Lot | Photocell and timer 4          |
| 8      | H2-8     | North Parking Lot | Photocell and timer 4          |

#### Control Schedule RP1

Switches: Land Slv1 on input 1, Land Slv2 on input 2, Land Slv3 on input 3, Land Slv4 on input 4, Land photocell on input 5. Slv1-4 are 3 wire momentary, photocell is 2 wire maintained.

**Timers:** timer 1=OFF at 10:30 PM, timer 2=OFF at 6:30 PM, timer 3=OFF at 8:30 PM, timer 4 = OFF at 11:30 PM, timer 5=ON at 7 AM.

| Relay # | Circuit # | Area Controlled   | Controlled By:                 |
|---------|-----------|-------------------|--------------------------------|
| 1       | H2-9      | South Parking Lot | Photocell and timer 1          |
| 2       | H2-10     | Cafeteria         | Switch Slv5 and timers 2, 3, 4 |
| 3       | H2-11     | Cafeteria         | Switch Slv5 and timers 2, 3, 4 |
| 4       | H2-12     | Shop              | Switch Slv6 and timers 5, 6    |
| 5       | H2-13     | Shop              | Switch Slv6 and timers 5, 6    |
| 6       | H2-14     | Shop              | Switch Slv7 and timer 6        |
| 7       | H2-15     | Shop              | Switch Slv7 and timer 6        |
| 8       | H2-16     | Shop              | Switch Slv7 and timer 6        |

#### Control Schedule RP2

Switches: Land Slv5 on input 1, Land Slv6 on input 2, Land Slv7 on input 3, Slv5, 6, 7 are 3 wire momentary, photocell is global switched from RP1.

**Timers:** timer 1=OFF at 11:30 PM, timer 2=OFF at 6:30 PM, timer 3=OFF at 8:30 PM, timer 4 = OFF at 10:30 PM, timer 5 = ON at 6:00 AM, timer 6 = OFF at 5:00 PM.

#### 2.4 Configure the Network

- 1. After starting Quanta Pro and powering up the two controllers, select the Elite Controller folder and point & click on *Setup*. (See Figure 2-1.)
- 2. When the pull down menu appears, point & click on *Network*.
- 3. When the node grid screen appears, point & click on *Node 001*.
- 4. When the node 1 configuration screen appears, point & click on the scroll box up or down arrow and then point & click on **8** *I/O*.
- 5. Configure node 2 by following steps 3 and 4 for node 2.
- 6. Point & click on *Save* to return to the home screen and download the data to the controllers.

#### 2.5 Configure the Node 1 Manual Switches and Map Them to the Desired Relay Outputs

1. While on the home screen, point & click on *Inputs*.

- 2. When the I/O mapping grid appears, point and click on *Input 1*. (See Figure 2-2)
- When the input type scroll box appears, click on the up or down arrow until *Momentary On/Off* appears; then point and click on it.
- 4. Point & click on the input description field and type in *Slv1*.
- 5. Point & click on *Save* to return to the I/O grid.
- 6. Point & click on **Output 1**.
- When the output definition screen appears, point & click on the output description field and type in *East Hall*. (Note the other two parameters configured on this screen are *Timer Output Style* & *Power On Settings*, the default values are OK for this application.
- 8. Point & click on *Save* to return to the I/O mapping grid.
- 9. Point & click on the grid cell where Input 1 and Output 1 intersect. Point and click

until **Both** appears in the cell grid indicating that the switch will turn the relay ON and OFF.

- 10. Repeat steps 2-9 for the other manual switches (Slv2-4) wired to Panel RP1
- 11. Point & click on *Save* to download the data to node 001.

# 2.6 Configure the Photocell Output as a Global Switch

- 1. Point & click on Inputs
- 2. When the I/O grid appears, point & click on *Input 5*.
- 3. Point & click on the input description field; then type in *photocell*.
- 4. Point & click on the input type scroll box ; then point & click on *Maintained On/Off*
- 5. Point & Click on **Save**.
- 6. Point & click on Output 7.

7. Type in *North Parking Lot* in the output description field.

- 8. Point & click on the output style scroll box; then point & click on *No Blink Alert*.
- 9. Point & click on Save to return to the I/O grid.
- 10. Repeat steps 6-9 for output 8
- 11. Point & click on the black dot to the left of *Input 5*
- 12. When the node and output matrix screen appears (see Figure 2-3), point & click on *Output 7, node 001* until *Both* appears in the action box.
- 13. Repeat step 12 for output 8.
- 14. Point & click on *Save* to return to the I/O grid screen.
- 15. Repeat steps 11-14 for output 1 Node 002.

#### 2.7 Configure the Node 2 Manual Switches and Map Them to the Desired Relay Outputs

- 1. From the home screen, point & click on the node scroll box; then point & click on *Node 002*.
- 2. Define Node 002, switches, outputs, and I/O mapping using the techniques covered in 2.5.

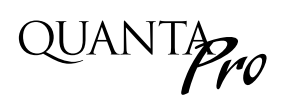

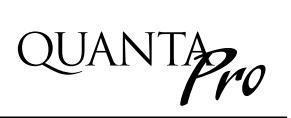

| N | Network Setup                                                                                                    |     |     |     |     |     |     |      |     |     |     |     |     |     |     |     |
|---|----------------------------------------------------------------------------------------------------|-----|-----|-----|-----|-----|-----|------|-----|-----|-----|-----|-----|-----|-----|-----|
| Г | Quanta Elite Nodes                                                                                                    |     |     |     |     |     |     |      |     |     |     |     |     |     |     |     |
|   | 0                                                                                                    | 1   | 2   | 3   | 4   | 5   | 6   | 7    | 8   | 9   | 10  | 11  | 12  | 13  | 14  | 15  |
|   | 16                                                                                                    | 173 | 18  | 19  | 20  | 21  | 22  | 23   | 24  | 25  | 26  | 27  | 28  | 29  | 30  | 31  |
|   | 47                                                                                                    | 46  | 45  | 44  | 43  | 42  | 41  | 40   | 39  | 38  | 37  | 36  | 35  | 34  | 33  | 32  |
|   | 48                                                                                                    | 49  | 50  | 51  | 52  | 53  | 54  | 55   | 56  | 57  | 58  | 59  | 60  | 61  | 62  | 63  |
|   | 79                                                                                                    | 78  | 77  | 76  | 75  | 74  | 73  | 72   | 71  | 70  | 69  | 68  | 67  | 66  | 65  | 64  |
|   | 80                                                                                                    | 81  | 82  | 83  | 84  | 85  | 86  | 87   | 88  | 89  | 90  | 91  | 92  | 93  | 94  | 95  |
|   | 111                                                                                                    | 110 | 109 | 108 | 107 | 106 | 105 | 104  | 103 | 102 | 101 | 100 | 99  | 98  | 97  | 96  |
|   | 112                                                                                                    | 113 | 114 | 115 | 116 | 117 | 118 | 119  | 120 | 121 | 122 | 123 | 124 | 125 | 126 | 127 |
|   |                                                                                                    |     |     |     |     |     |     |      |     |     |     |     |     |     |     |     |
|   |                                                                                                    |     | -   |     |     | J   |     | •    | U   |     | 10  |     | 16  | 13  |     | 13  |
|   | Phone Nodes     DMX Connection       0     1     2     3     4     5     6     7       Unused v     Setup     Cancel     Save |     |     |     |     |     |     |      |     |     |     |     |     |     |     |     |
| Γ | RSX Node: 001 [Elite Node - 001] 000 I/O Points                                                                               |     |     |     |     |     |     | ints |     |     |     |     |     |     |     |     |

Node Grid Screen

| Elite Node: 001 💌  |               |  |  |  |  |  |  |
|--------------------|---------------|--|--|--|--|--|--|
| [Elite Node - 001] |               |  |  |  |  |  |  |
| 1/0                | ) Points      |  |  |  |  |  |  |
|                    | 8 1/0 Points  |  |  |  |  |  |  |
|                    | Unused        |  |  |  |  |  |  |
| Cle                | 16 I/O Points |  |  |  |  |  |  |
|                    | 24 I/O Points |  |  |  |  |  |  |

Node 1 Configuration Screen

Figure 2-1, Network Configuration

### Getting Started

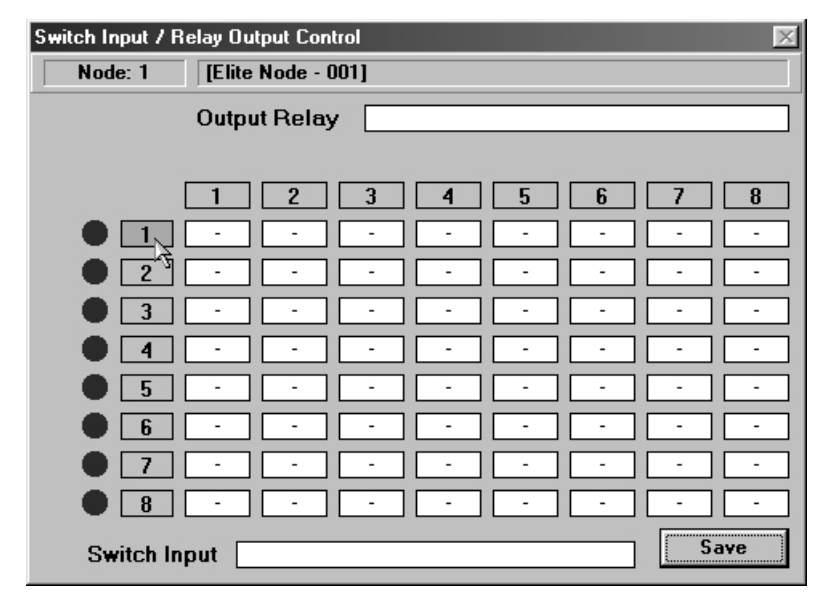

I/O Mapping Grid

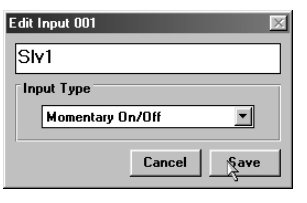

Input Type

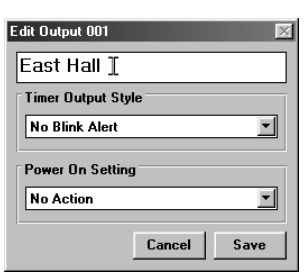

QUANTAPro

**Output Definition** 

| Switch Input / Relay Output Control | Switch Input / Relay Output Control 🛛 🔀 |
|-------------------------------------|-----------------------------------------|
| Node: 1 [Elite Node - 001]          | Node: 1 [Elite Node - 001]              |
| Output Relay East Hall              | Output Relay West Office Bay            |
|                                     |                                         |
| 1 2 3 4 5 6 7 8                     | 1 2 3 4 5 6 7 8                         |
| • 1 Both                            | ● 1 Both                                |
|                                     | ● 2 - Both                              |
|                                     | ● 3 Both Both                           |
|                                     | • 4 · · · · Both Both - ·               |
|                                     |                                         |
|                                     |                                         |
|                                     |                                         |
|                                     |                                         |
| Switch Input SIv1 Save              | Switch Input Slv4 Save                  |

I/O Mapping (Input 1)

I/O Mapping (Inputs 1-4)

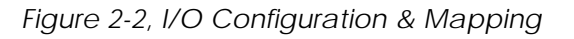

### Getting Started

| Switch Input / Relay Output Control 🛛 🕅 |                  |        |       |  |  |
|-----------------------------------------|------------------|--------|-------|--|--|
| Node: 1 [E                              | lite Node - 001] |        |       |  |  |
| Output Relay                            |                  |        |       |  |  |
| 1                                       | 2 3              | 4 5    | 6 7 8 |  |  |
| 🛑 📘 Bo                                  | th               |        | · · · |  |  |
| • 2 -                                   | Both -           |        | · · · |  |  |
| • 3 -                                   | - Both           | Both - | · · · |  |  |
| • 4 -                                   |                  | - Both | Both  |  |  |
| • 5                                     |                  |        | · · · |  |  |
| 🔹 🕒 🕒 👘                                 |                  | · ·    | · · · |  |  |
| • 7 -                                   |                  |        | · · · |  |  |
| • 8 -                                   |                  | · ·    | · · · |  |  |
| Switch Input                            | Photocell        |        | Save  |  |  |

I/O Mapping Grid

| Edit Input 005 |        | $\times$ |  |
|----------------|--------|----------|--|
| Photocell      | Т      |          |  |
| Input Type     |        |          |  |
| Maintained C   | )n/Off | <b>•</b> |  |
|                | Cancel | Save     |  |
|                |        |          |  |

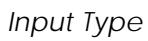

| Edit Output 007 🛛 🕅 |
|---------------------|
| North Parking Lot T |
| Timer Output Style  |
| No Blink Alert      |
| Power On Setting    |
| No Action           |
| Cancel Save         |

QUANTAPro

Output Definition

| Global Switch Control<br>Global Switch Node / Input<br>Nd: 001 [Elite Node - 001] | In: 005 Photocell          |
|-----------------------------------------------------------------------------------|----------------------------|
| Output Node / Relay<br>Node: 001 [Elite Node - 001]                               | Out: 007 North Parking Lot |
|                                                                                   | Action Both                |
|                                                                                   |                            |
| Set All<br>None On Off Both                                                       | Save                       |

I/O Mapping (Input 1)

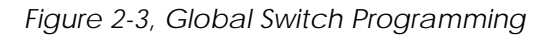

#### 2.8 Set the Controller Clocks

Follow this procedure to synchronize the controller clocks to the clock in your PC. This is important for implementing time based control. (See Figure 2-4)

- 1. Be sure your PC is set to the correct time.
- 2. From the home screen, point & click on *Setup*
- 3. Point & click on Set Elite Clocks

#### 2.9 Configure the Node 1 Timers and Map Them to the Desired Relay Outputs

- 1. From the home screen, ensure that the *Elite Controller* envelope and *Node 001* are selected.
- 2. Point & click on *Timers* to access the timer/output grid. (See Figure 2-5)
- 3. Point & click on *timer 1*.
- 4. Type in *OFF at 10:30 PM* in the timer description field.
- 5. Point & click on the appropriate hour arrow until *10:00 PM* appears in the time box.
- 6. Point & click on the appropriate minute arrow until *10:30 PM* appears in the time box.
- 7. Point & click on the day of the week check boxes to pick the days on which you want timer 1 to occur.
- 8. Point & click on *Save* to return to the timer/output grid.
- 9. Point & click on the grid cell where timer 1 and output 1 intersect until *Off* appears in the cell.
- 10. Repeat step 9 for outputs 2-6.
- 11. Repeat Steps 2-10 to define timers 2-5 and map them to the correct outputs
- 12. Point & click on *Save* to download the data to Node 001 and return to the home screen.

#### 2.10 Configure the Node 2 Timers and Map Them to the Desired Relay Outputs

- 1. From the home screen, ensure that the *Elite Controller* envelope and *Node 002* are selected,
- 2. Follow the procedure detailed in 2.9.

#### 2.11 Starting The Network

To make the LAN operational; from the home screen, point & click on *Run*. (See Figure 2-6)

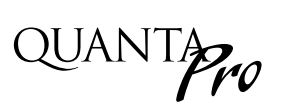

| 🔄 ILC Quanta Lightin | g Control     |                    |                  |
|----------------------|---------------|--------------------|------------------|
| Quit Setup Run Abo   | out           |                    |                  |
| Elite Controllers    | Elite Scenes  | Host Scenes        | Current Activity |
| Elite Controllers    | e Node - 001] |                    | puts Timers      |
|                      |               |                    | onnect To Elite  |
| Network: STOPPED     | COM1 38400    | Connection: Serial | Host: Dedicated  |

Home Screen

| <i>Ш</i> снь | C Quanta Lighting Control                                 |       |                  | _ <b>_</b> X        |
|--------------|-----------------------------------------------------------|-------|------------------|---------------------|
| Quit         | Setup Run About                                           |       |                  |                     |
| EI           | Controllers<br>Network                                    | cenes | Host Scenes      | Current Activity    |
| Eli)<br>N    | Conditional Statements<br>Host Timers<br>Open-Close Times | )1]   |                  | Inputs Timers       |
| •            | Set Elite Clocks<br>Reload Each Elites                    |       | Þ                | Connect To Elite    |
| Ne           | Work Offline                                              | 38400 | Connection: Seri | ial Host: Dedicated |

Pull-Down Menu

Figure 2-4, Setting The Controller Clocks

### Getting Started

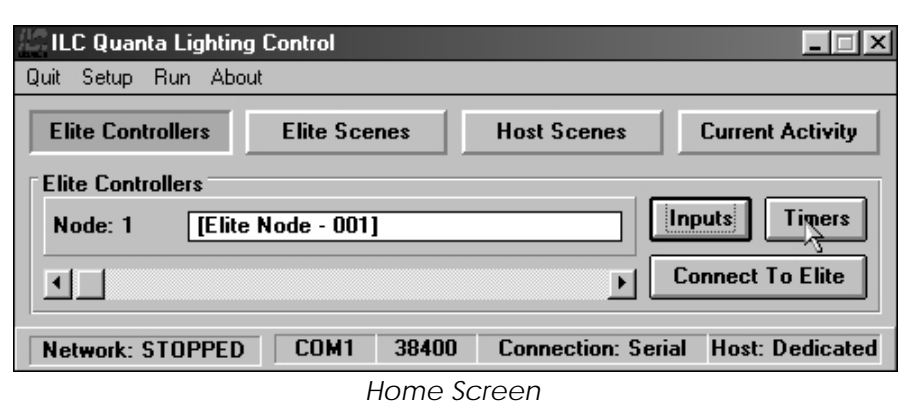

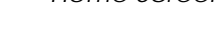

| Timer / Relay Ou | itput Control |      |      |     |   |     | $\times$ |
|------------------|---------------|------|------|-----|---|-----|----------|
| Node: 1          | [Elite Node   | 001] |      |     |   |     |          |
| Re               | lay Output    | East | Hall |     |   |     |          |
| 1                | 2             | 3    | 4    | 5   | 6 | 7   | 8        |
|                  |               | -    | -    | - [ | - | -   | -        |
| 2 2              |               | · [  | · [  | - [ | - | -   | -        |
| 3 -              |               | · [  | · [  | - [ | - | - [ | •        |
| 4 -              |               | · [  | · [  | - [ | - | - [ | -        |
| 5 -              |               | · [  | · [  | - [ | - | - [ | -        |
| 6 -              |               | · [  | •    | - [ | - | - [ | •        |
| 7 -              |               | · [  | · [  | - [ | - | -   | •        |
| <b>▼ 8</b> -     |               | - [  | - [  | •   | • | - [ | -        |
| Timer            |               |      |      |     |   | Sav | e        |

| Edit Timer 001 🔀                                                                                                    |
|----------------------------------------------------------------------------------------------------|
| OFF at 10:30 PM I                                                                                                    |
| Astro Time Open-Close<br>Time<br>I Di30 PM I I<br>Holiday<br>Daily<br>S R M R T R W R T R F S<br>All None R Ignore Holidays<br>Cancel Save |

QUANTAPro

Timer Definition

Timer/Output Grid

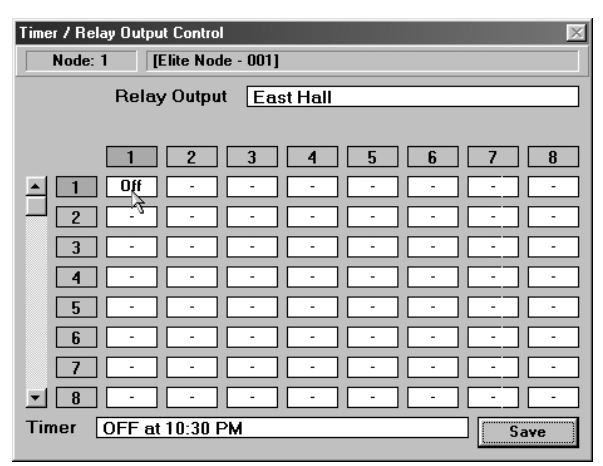

Timer/Output Mapping (Getting Started)

Timer / Relay Output Control [Elite Node - 001] Node: 1 Relay Output 1 2 3 4 5 6 7 1 Off Off Off Off Off Off 2 Off Off Off Off 3 Off Off Off Off 0ff Off 4 --5 On On 6 7 - 8 Timer ON at 7:00 AM Save

Timer/Output Mapping (Complete)

Figure 2-5, Timer Configuration/Mapping

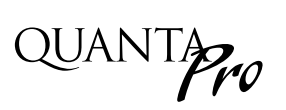

| 🖉 ILC Quanta Lightin | g Control     |                  |                    |
|----------------------|---------------|------------------|--------------------|
| Quit Setup Run, Abo  | put           |                  |                    |
| Elite Controllers    | Elite Scenes  | Host Scenes      | Current Activity   |
| Elite Controllers    |               |                  |                    |
| Node: 1 [Elite       | e Node - 001] |                  | Inputs Timers      |
|                      |               |                  | Connect To Elite   |
| Network: STOPPED     | COM1 38400    | Connection: Seri | al Host: Dedicated |

Home Screen

| 🖉 ILC Quanta Lighting | Control   |                    |                 |
|-----------------------|-----------|--------------------|-----------------|
| Quit Setup Run Abou   | t.        |                    |                 |
| Stop Network          | ß         |                    |                 |
| Network: Running      | COM1 3840 | Connection: Serial | Host: Dedicated |

Network Running

Figure 2-6, Starting The Network

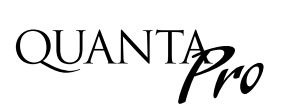

# Section 3 Advanced Operations

| ILC Quanta Lighting Control                    |                    |
|------------------------------------------------|--------------------|
| Quit Setup Run About                           |                    |
| Elite Controllers Elite Scenes Host Scenes     | Current Activity   |
| Elite Scenes                                   |                    |
| Scene: 2 [RSX Scene - 002]                     | Set This Scene     |
|                                                | Edit Scene         |
| Network: STOPPED COM1 38400 Connection: Series | al Host: Dedicated |

Advanced Operations- Table of Contents

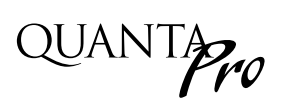

#### Section 3 Advanced Operations

| 3.1 Overview                           | 3-1 |
|----------------------------------------|-----|
| 3.2 Scenes                             | 3-1 |
| 3.3 Define and Invoke the Scene        | 3-1 |
| 3.4 Conditional Statements             | 3-1 |
| 3.5 Program This Conditional Statement | 3-1 |

#### 3.1 Overview

This section covers operations that should be undertaken only after you have mastered the operations discussed in Section 2.

#### 3.2 Scenes

Scenes are user defined On/Off load patterns. There are two types. Elite (RSX) Scenes, the definition of which resides in the controller and host scenes that reside in your PC. You can define up to 256 Elite Scenes. Elite Scenes are recommended over Host Scenes because they can be more rapidly executed.

The easiest way to illustrate how to define an Elite Scene is by example. Let's define the following scene as Elite Scene 2 Node 001 outputs 2, 4, 6, 8 turn ON Node 001 outputs 1, 3, 5, 7 turn OFF

#### 3.3 Define and Invoke the Scene

- 1. Point & click on the *Elite Scene* folder.
- 2. Point & click on the appropriate scene selection arrow; then point & click on **RSX Scene 002**. (See Figure 3-1) (If you double click on the scene title field you can enter you own name for this scene.)
- 3. Point & click on *Edit Scene*.
- 4. Point & click on the node selection scroll box; then point & click on *Node 001*.
- 5. Point & click on *Output 2* until *Off* appears in the action box.
- 6. Repeat step 5 for outputs 4, 6, 8,
- 7. Point & click on *Output 1* until *On* appears in the action box.
- 8. Repeat step 7 for outputs 3, 5, 7.
- 9. Point & click on close.
- 10. Point & Click on *Set This Scene* to invoke the scene.

#### 3.4 Conditional Statements

You can implement unique control scenarios by developing conditional statements. With a conditional statement, the controller evaluates whether or not certain criteria QUANTAPro

you have specified are true or false and then signals specified relay output(s) to switch ON/OFF or sets a scene you have programmed.

Let's program the following conditional statement:

#### Conditional Statement 001:

If Input 4, node 2 is closed And If Output 5, node 1 is ON Then Set RSX Scene 3

#### 3.5 Program This Conditional Statement

- 1. Point & Click on the Elite Controllers folder.
- 2. Point & click on Setup.
- 3. Point & click on *Conditional Statements*.
- When the conditional statement editor appears, point & click on Row 01 column 01. (See Figure 3-2)
- 5. Point & click on the scroll box; then point & click on *On Input Closed*.
- 6. Point & click on the Node scroll box; then point & click on *Node: 002*.
- 7. Point & click on the Input scroll box; then point & click on *Input: 004*.
- 8. Point & click on *Save* to return to the conditional statement editor.
- 9. Point & click on row 02, column 01.
- 10. Point & click on the scroll box; then point & click on *Output On*.
- 11. Point & click on the Node scroll box; then point & click on *Node: 001*
- 12. Point & click on the Output scroll box; then point & click on *Output: 005*.
- 13. Point & click on *Save* to return to the conditional statement editor.
- 14. Point & click on True, column 01.
- 15. Point & click on the scroll box; then point & click on *Set RSX Scene*.
- 16. Point & click on the RSX Scene scroll box; then point & click on *Scene: 003*
- 17. Point & click on *Save* to return to the conditional statement editor.
- 18. Point & click on *Close* to return to the Home Screen.

# QUANTAPro

## Advanced Operations

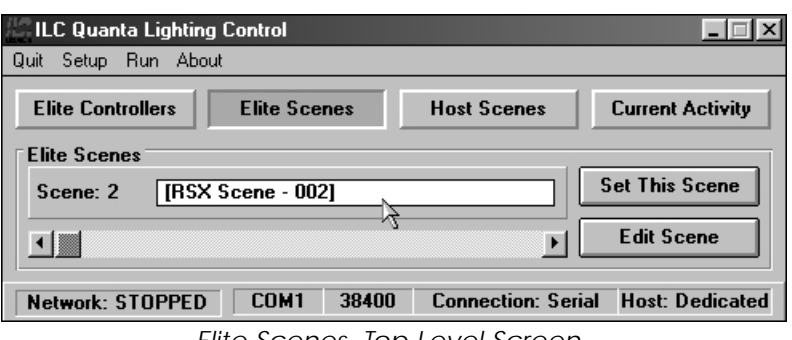

Elite Scenes, Top Level Screen

| Elite Scene Edit             |            | ×               |
|------------------------------|------------|-----------------|
| Elite Scene Number / Name    |            | Test This Scene |
| Scene: 002 [RSX Scene - 002] |            | This Node       |
|                              |            |                 |
| Output Node / Belay          |            |                 |
| Node: 001 [Elite Node - 001] |            |                 |
| Out: 002                     | Action Off | None On Off     |
|                              |            |                 |
| 1 2 3 4 5 6 7 8              |            |                 |
| 2                            |            |                 |
|                              |            |                 |
|                              |            | Close           |
|                              |            |                 |

Editing the Scene (OFF Relays)

| Elite Scene Edit             |           | ×               |
|------------------------------|-----------|-----------------|
| Elite Scene Number / Name    |           | Test This Scene |
| Scene: 002 [RSX Scene - 002] |           | This Node       |
|                              |           | All Nodes       |
| Output Node / Relay          |           |                 |
| Node: 001 [Elite Node - 001] |           | Set All         |
| Out: 001                     | Action On | None On Off     |
|                              |           |                 |
|                              |           | Close           |

Editing the Scene (ON Relays)

| 🖉 ILC Quanta Lighting         | g Control    |                   |                  |
|-------------------------------|--------------|-------------------|------------------|
| Quit Setup Run Abo            | ut           |                   |                  |
| Elite Controllers             | Elite Scenes | Host Scenes       | Current Activity |
| Elite Scenes<br>Scene: 2 [RSX | Scene - 002] |                   | Set This Scene   |
|                               |              | <u> </u>          | Edit Scene       |
| Network: STOPPED              | COM1 38400   | Connection: Seria | Host: Dedicated  |
|                               | 0 111 11     | <u> </u>          |                  |

Setting the Scene

Figure 3-1, Scene Configuration

### Advanced Operations

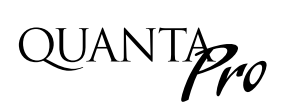

| 12 IL     | C Quanta Lighting Control                                   |       |                  | X                  |
|-----------|-------------------------------------------------------------|-------|------------------|--------------------|
| Quit      | Setup Run About                                             |       |                  |                    |
| EI        | Controllers<br>Network                                      | cenes | Host Scenes      | Current Activity   |
| Eli)<br>N | Conditional Statements<br>Host Timers 3<br>Open-Close Times | )1]   |                  | Inputs Timers      |
|           | Set Elite Clocks<br>Reload Each Elite                       |       | F                | Connect To Elite   |
| Ne        | Work Offline                                                | 38400 | Connection: Seri | al Host: Dedicated |

Set up Pull Down Menu

| ILC C | Conditiona         | l Statem | ient l | Editor | ī |   |   |                    |   |   |   |   |   |   |   |                                                                                                    |   |      |   | $\times$ |
|-------|--------------------|----------|--------|--------|---|---|---|--------------------|---|---|---|---|---|---|---|----------------------------------------------------------------------------------------------------|---|------|---|----------|
| Con   | ditional S         | tatemen  | t 01   | ∎      |   | Þ | C | Condition Not Used |   |   |   |   |   |   |   |                                                                                                    |   |      |   |          |
|       | Ro <del>w</del> 01 | -        | - [    | -      | - | - | - | -                  | - |   | • | - | - |   |   | -                                                                                                    | - | -    | 1 | -        |
|       | Row 02             | -        | -      | -      | - | • | - | -                  | - |   | • | - | - |   |   | -                                                                                                    | - | -    |   | -        |
|       | Row 03             | -        | -      | -      | - | • | • | -                  | - |   | • | - | - |   |   | -                                                                                                    | - | -    |   | ·        |
| -     | Row 04             | -        | -      | -      | - | • | - | -                  | - |   | • | - | - |   |   | -                                                                                                    | - | -    |   | -        |
| Ac    | tions              |          |        |        |   |   |   |                    |   |   |   |   |   |   |   |                                                                                                    |   |      |   |          |
| lf    | True               |          |        |        | • |   |   | -                  | - | - |   | - | - | - | - |                                                                                                    | • | -    | - | 4        |
| lf    | False              |          |        |        | • |   |   | •                  | - | - |   | - | - | - |   |                                                                                                    | • | -    | - | 1        |
|       |                    |          |        |        |   |   |   |                    |   |   |   |   |   |   |   | Survey of the second second se |   | Clos | e |          |

Conditional Statement Editor

| Edit Condition                                         | Edit Condition                                                            |
|--------------------------------------------------------|---------------------------------------------------------------------------|
| Row 01 Column 01 On Input Closed                       | Row 02 Column 01 Output On                                                |
| Switch Input       Node: 002     Input: 004       Save | Relay Output     Cancel       Node: 001     Image: Output: 005       Save |
| Defining Criteria 1                                    | Defining Criteria 2                                                       |

| Edit Action                           | ×      |
|---------------------------------------|--------|
| Result True Column 01 Set A RSX Scene | •      |
| Set A RSX Scene                       | Cancel |
| Scene 003                             | Save   |
| ×                                     |        |

Defining the Action if Criteria Are True

Figure 3-2, Conditional Statements

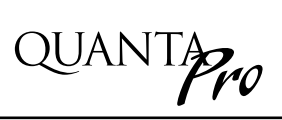

# Section 4 Appendix

| Time/Date 11:52 Tuesday 02/08/00                             | F      | Panel Name QUANTA ELITE                                 |
|--------------------------------------------------------------|--------|---------------------------------------------------------|
| Time ZoneCentralLat045Auto DSTEnabledLon090Lio DSunrise07:12 | Elite  | ILC ELITE LIGHTING<br>CONTROLLER<br>REV 5.07 12/08/99   |
| Blink Alert (Minutes) 5<br>Override (Hours) 2                | Serial | SERIAL INTERFACE<br>ILC E-PROTOCOL<br>REV 5.10 02/17/99 |
| Keyboard Type Elite<br>Network Commands Enabled              | Option | A SECOND OPTION CARD<br>IS NOT INSTALLED                |
|                                                              |        | Refresh Close                                           |

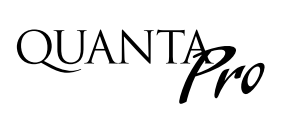

#### Section 4 Appendix

| A Installing Quanta Pro                | A-1 |
|----------------------------------------|-----|
| A.1 Introduction                       | A-1 |
| A.2 Minimum Computer Requirements      | A-1 |
| A.3 Recommended Installation Procedure | A-1 |
| A.4 Configuration                      | A-1 |

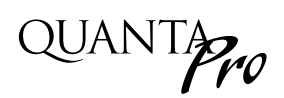

#### A.1 Introduction

Most customers have Quanta Pro installed on their computer at the factory or by an ILC field service technician during the system start-up. If you have elected to install the software yourself, follow these instructions. Call ILC tech support if you need help (1-612-829-1900).

#### A.2 Minimum Computer Requirements

- IBM compatible PC
- 486DX 66 or faster (Pentium recommended)
- 1 RS232 serial port
- CDROM or CDROM R/W drive
- Windows 95, 98 or newer
- 8 MB RAM
- VGA or SVGA monitor- 640 x 480 min 800 x600 recommended
- Mouse & keyboard or Touch Screen

# A.3 Recommended Installation Procedure

Place the CDROM disk containing Quanta Pro, Quanta Pro into your computer's drive.

- 1. Go to RUN on your computer and Browse and select Setup for Qe-LAN.
- 2. Follow the online instructions.

#### A.4 Configuration

Open **Qe-LAN.ini** and enter the COMM port supporting communications with the ILC lighting